## Technology Arts Sciences TH Köln

#### Campus IT

 Tel.
 +49 221 / 8275 - 2323

 Fax
 +49 221 / 8275 - 2660

 Technische Hochschule Köln

 Betzdorfer Strasse 2

 D 50679 Köln

 support@campus-it.th-koeln.de

 http://www.th-koeln.de

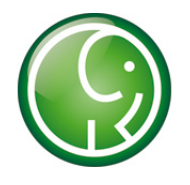

# Verlängerung des sciebo Accounts

### Inhalt

| 1. | Einleitung                | . 2 |
|----|---------------------------|-----|
| 2. | Sciebo Account verlängern | . 2 |

#### 1. Einleitung

Das Konto für die Nutzung der Campuscloud sciebo hat eine Laufzeit von 6 Monaten.

Eine Aufforderung per E-Mail erinnert Sie daran, den Gültigkeitszeitraum Ihres sciebo-Kontos zu verlängern.

#### 2. Sciebo Account verlängern

Für die Verlängerung melden Sie sich unter my.sciebo mit Ihren campusID-Zugangsdaten an.

 Wählen Sie unter <u>www.sciebo.de</u> den Menüpunkt "MY SCIEBO". Im nächsten Schritt wählen Sie aus der Liste der Organisationen "TH Köln (Technische Hochschule Köln)" aus.

|                                                                                                    | (All )                                                                                                    |
|----------------------------------------------------------------------------------------------------|----------------------------------------------------------------------------------------------------|
|                                                                                                    | Organisation auswählen                                                                                                    |
| lm sich für sciebo - c                                                                                                    | ie Campuscloud anzumelden oder Ihre persönlichen Einstellungen zu ändern, wählen Sie bitte die Organisation<br>1. Anschließend erscheint eine Anmeldeseite der ausgewählten Organisation.                      |
| us, der Sie angehörer                                                                                                    |                                                                                                    |
| us, der Sie angehöre                                                                                                    | Select your organisation                                                                                                    |
| us, der Sie angehören<br>n order to register or<br>rith. Then, a login pag                                                         | Select your organisation<br>to edit your personal settings for sciebo - The Campus Cloud, please select the organization you are affiliated<br>e of the selected organization will be displayed.               |
| n order to register or<br>rith. Then, a login pag<br>Bitte auswählen   Ple                                                         | Select your organisation<br>to edit your personal settings for sciebo - The Campus Cloud, please select the organization you are affiliated<br>e of the selected organization will be displayed.<br>ass select |
| us, der Sie angehörer<br>n order to register or<br>vith. Then, a login pag<br>Bite auswählen   Pie<br>Auswählen   Select           | Select your organisation<br>to edit your personal settings for sciebo - The Campus Cloud, please select the organization you are affiliated<br>e of the selected organization will be displayed.               |
| n order to register or<br>vith. Then, a login pag<br>Bite auswählen   Ple<br>Auswählen   Select<br>Its page uses Ged.kt2 data oraz | Select your organisation to edit your personal settings for sciebo - The Campus Cloud, please select the organization you are affiliated of the selected organization will be displayed. assa select           |
| n order to register or<br>vith. Then, a login pag<br>Bite auswählen   Ple<br>Auswählen   Select<br>Its page see Ged.ed dat ors     | Select your organisation<br>to edit your personal settings for sciebo - The Campus Cloud, please select the organization you are affiliated<br>e of the selected organization will be displayed.               |

2. Tragen Sie bitte in dem folgenden Fenster Ihren campusID-Benutzernamen und Ihr campusID-Passwort ein.

Ergänzend setzen Sie bitte einen **Haken** bei "…Ich habe die Nutzungsbedingungen gelesen…"

Und klicken Sie anschließend auf "Anmelden"

| M          | mnusterm                                                                                                    |
|------------|----------------------------------------------------------------------------------------------------|
| -          | ••••••                                                                                                    |
| Ich<br>hai | habe die Nutzungsbedingungen gelesen, und akzeptiere diese. Ich<br>be mich auf der Seite der Campus IT informiert, welche persönlicher<br>ten für diesen Service übertragen werden. |

Bitte beachten Sie, dass hier nicht die sciebo-Zugangsdaten (<campusID>@th-koeln.de) gefordert sind, sondern die campusID, die Sie zum Beispiel auch zur Anmeldung an Ihrem TH-Mailaccount oder an VPN nutzen.

 Im folgenden wird ein Fenster angezeigt, dass Sie darüber informiert, welche Daten an sciebo übertragen werden: campusID, E-Mail-Adresse sowie Vor- und Zuname.

Mit "Weiter" bestätigen Sie diese Informationen.

| Technology<br>Arts Sciences          |                                                                                                    |
|--------------------------------------|----------------------------------------------------------------------------------------------------|
| TH Köln                              |                                                                                                    |
| Es werden folg                       | ide persönliche Informationen an Sciebo übertragen.                                                                                                    |
| campusID                             |                                                                                                    |
| Emailadresse                         |                                                                                                    |
| Vor- und Zuna                        | 1e                                                                                                    |
| Abbrechen<br>Weitere Informat        | Welter                                                                                                    |
| Wichtige Infor                       | ation:                                                                                                    |
| Von den in Sciebo<br>Die Daten müsse | Ispeicherten Informationen wird keine Sicherungskopie erstellt.<br>Intsprechend ihrer Schutzbedarfskategorie 7 (siehe Empfehlung für<br>Siciehe) gesenschart warden. Geben durch Michtheachtren dieser |
| Hinweise Daten vi                    | oren oder gelangen in falsche Hände, kann dies hier, wie auch bei de                                                                                                    |

führer

4. Sie sind nun unter my.sciebo in Ihrem Account angemeldet und können nun mit der Funktion "Account verlängern" die Laufzeit Ihres sciebo-Kontos um 6 Monate verlängern.

| (§) sciebo                                                                                   | FEATURES   DOWNLOAD   HILFE   REGISTRIERUNG   LOGIN                            | MY SCIEBO |                                                                                                    |
|----------------------------------------------------------------------------------------------|--------------------------------------------------------------------------------|-----------|----------------------------------------------------------------------------------------------------|
|                                                                                              | 0                                                                              |           | $\mathbf{O}$                                                                                                    |
|                                                                                              | my.sciebo                                                                      |           | my.sciebo                                                                                                    |
| Herzlich willkomme                                                                           | n!                                                                             |           | Verlängerung Ihres sciebo-Accounts                                                                                                    |
| Hier können Sie Informati<br>Account Information<br>Account verlängern<br>Passwort zurückset | onen über ihren Account abrufen und Anderungen vornehmen:<br>en abrufen<br>sen |           | Solange Sie Mitglied Ihrer Einrichtung sind, haben Sie die Möglichkeit Ihren sciebo-Account zu ver-<br>längern. Ihr Account mit der Nutzerkennung "mmusterm@th-koeln.de"   hierdurch für Sie weitere<br>sechs Monate nutzbar. |

5. Klicken Sie im folgenden Fenster auf "**sciebo-Account verlängern**". Damit ist die Verlängerung abgeschlossen. Der folgender Hinweis zeigt die erfolgreiche Verlängerung des sciebo-Accounts:

"sciebo-Account verlängert. Der Account "mmusterm@th-koeln.de' wurde erfolgreich bis zum <Datum> verlängert."

Für weitere Fragen steht Ihnen die Campus IT weiterhin gerne zur Verfügung. Sie erreichen uns unter der Telefonnummer 0221/8275-2323 zu den folgenden Sprechzeiten:

http://www.campus-it.th-koeln.de/support/standort\_service/index.html

Außerdem sind wir per Mail für Sie unter support@campus-it.th-koeln.de zu erreichen.